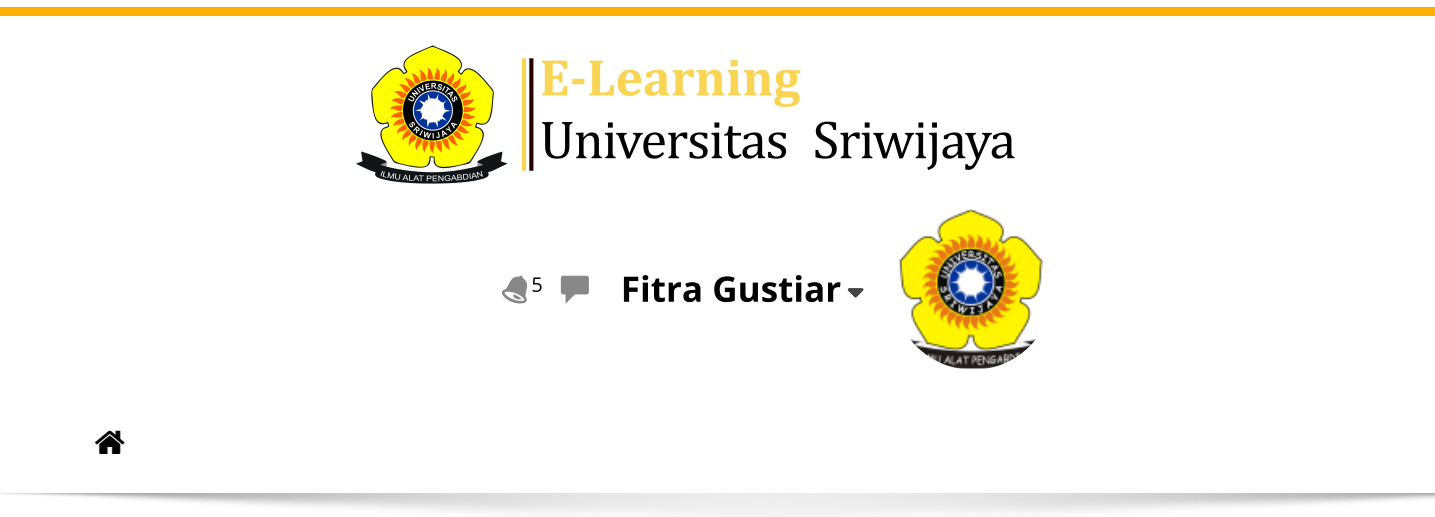

Dashboard > Courses > 05 Faculty of Agriculture > 54211-Undergraduate Program in Agroecotechnology > 2023-02-PAE2206\_Sistem Produksi Tanaman Pangan\* > General > KELAS PALEMBANG > KELAS PALEMBANG

Ċ

## 2023-02-PAE2206\_Sistem Produksi Tanaman Pangan\* KELAS PALEMBANG

| Mark as done |                              |                 |                                                                     |              |  |  |
|--------------|------------------------------|-----------------|---------------------------------------------------------------------|--------------|--|--|
| Se           | essions Add session Report   | Import          | Export Status set Temporary users                                   |              |  |  |
|              |                              |                 | All All past Months W                                               | eeks         |  |  |
| #            | Date Time                    | Туре            | Description                                                         | Actions 🗌    |  |  |
| 1            | Thu 19 Jan 2023 1PM - 3:30PM | All<br>students | 196209091985031006; Prof. Dr. Ir.<br>, Rujito Agus Suwignyo, M.Agr. | <b>⇔</b> × □ |  |  |
| 2            | Thu 26 Jan 2023 1PM - 3:30PM | All<br>students | 196209091985031006; Prof. Dr. Ir.<br>Rujito Agus Suwignyo, M.Agr.   | <b>* X</b> 🗆 |  |  |
| 3            | Thu 2 Feb 2023 1PM - 2:40PM  | All<br>students | 196209091985031006; Prof. Dr. Ir.<br>Rujito Agus Suwignyo, M.Agr.   | <b>* X</b> 🗆 |  |  |
| 4            | Thu 9 Feb 2023 1PM - 2:40PM  | All<br>students | 196209091985031006; Prof. Dr. Ir.<br>Rujito Agus Suwignyo, M.Agr.   | <b>* X</b> 🗆 |  |  |
| 5            | Thu 16 Feb 2023 1PM - 2:40PM | All<br>students | 196209091985031006; Prof. Dr. Ir.<br>, Rujito Agus Suwignyo, M.Agr. | <b>* X</b> 🗆 |  |  |
| 6            | Thu 23 Feb 2023 1PM - 2:40PM | All<br>students | 1671115105560003; Dr. Ir. Maria<br>; Fitriana, M.Sc. c              | <b>* X</b> 🗆 |  |  |

| #                                          | Date                                                                                                    | Time                                                             | Туре            | Description                                        |        | Actions  |
|--------------------------------------------|----------------------------------------------------------------------------------------------------|------------------------------------------------------------------|-----------------|----------------------------------------------------|--------|----------|
| 7                                          | Mon 27 Feb 2023                                                                                                    | 7:30AM - 9:10AM                                                  | All<br>students | 1671115105560003; Dr. lr. Mar<br>Fitriana, M.Sc.   | ria    | ¢ ⇔ X □  |
| 8                                          | Mon 6 Mar 2023                                                                                                    | 7:30AM - 9:10AM                                                  | All<br>students | 1671115105560003; Dr. lr. Mar<br>Fitriana, M.Sc.   | ria    | ¢ ⇔ X □  |
| 9                                          | Mon 13 Mar 2023                                                                                                    | 7:30AM - 9:10AM                                                  | All<br>students | 1671115105560003; Dr. lr. Mar<br>Fitriana, M.Sc.   | ria    | ¢ ⇔ X □  |
| 10                                         | Mon 20 Mar 2023                                                                                                    | 7:30AM - 9:10AM                                                  | All<br>students | 1671115105560003; Dr. lr. Mar<br>Fitriana, M.Sc.   | ria    | ¢ ⇔ X □  |
| 11                                         | Thu 6 Apr 2023                                                                                                    | 1PM - 2:40PM                                                     | All<br>students | 198309202022032001; Dr. Irma<br>S.P., M.Sc., M.Si. | awati, | ¢ \$ X □ |
| 12                                         | Sat 8 Apr 2023                                                                                                    | 10AM - 11:40AM                                                   | All<br>students | 198309202022032001; Dr. Irma<br>S.P., M.Sc., M.Si. | awati, | ¢ ⇔ X □  |
| 13                                         | Thu 13 Apr 2023                                                                                                    | 1PM - 2:40PM                                                     | All<br>students | 198309202022032001; Dr. Irma<br>S.P., M.Sc., M.Si. | awati, | ¢ \$ X □ |
| 14                                         | Sat 15 Apr 2023                                                                                                    | 8AM - 9:40AM                                                     | All<br>students | 198309202022032001; Dr. Irma<br>S.P., M.Sc., M.Si. | awati, | ¢ \$ X □ |
| 15                                         | Tue 18 Apr 2023                                                                                                    | 10AM - 11:40AM                                                   | All<br>students | 198309202022032001; Dr. Irma<br>S.P., M.Sc., M.Si. | awati, | ¢ \$ X □ |
| ?                                          |                                                                                                    |                                                                  |                 | C                                                  | Choose | ✔ ОК     |
| KELAS INDRALAYA Jump to  ✓ Announcements ► |                                                                                                    |                                                                  |                 |                                                    |        | ements 🕨 |
|                                            | Administra<br>Attendance adn<br>Settings<br>Locally assign<br>Permissions<br>Check permi<br>Filters<br>Competency<br>Logs<br>Backup<br>Restore | <b>ation</b><br>ninistration<br>ned roles<br>ssions<br>breakdown |                 |                                                    |        |          |

Course administration